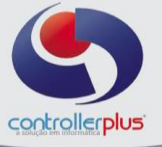

Este manual foi desenvolvido visando apresentar a tela de Desconto Fidelidade por item aos novos usuários, servindo como guia de iniciação e para tirar dúvidas. É recomendado também aos usuários mais experientes, pois aborda detalhadamente todas as funcionalidades da tela de Desconto Fidelidade por item. A leitura desse manual capacita os usuários do CP-Gestor a pesquisas, consultas, inclusão e exclusão das configurações do desconto fidelidade por item.

Para acessar a tela de desconto fidelidade por item, basta clicar na opção do menu:

| Cadastro -> Fornecedores -> Desconto Fidelidad | e por item |  |
|------------------------------------------------|------------|--|
|------------------------------------------------|------------|--|

| Renational de Pidelidade                                                                                                    |                                               |
|----------------------------------------------------------------------------------------------------|-----------------------------------------------|
| Image: Constraint of the system     Image: Constraint of the system     Image: Constraint of the system       Pesquisar     Gravar     Cancelar     Excluir     Excel     Fechar |                                               |
| 🖓 Pesquisa                                                                                                    |                                               |
| » PESQUISA                                                                                                    |                                               |
| Fornecedor                                                                                                    |                                               |
| Setor 6                                                                                                    | Com Desconto Lançado     Sem Desconto Lançado |
| Produto                                                                                                    | © Todos                                       |
|                                                                                                    |                                               |
| NITENS                                                                                                    | Desc % Viaância Considerar ST                 |
|                                                                                                    | Dest % Vigericia Considerar 31                |
|                                                                                                    |                                               |
|                                                                                                    |                                               |
|                                                                                                    |                                               |
|                                                                                                    |                                               |
|                                                                                                    |                                               |
|                                                                                                    |                                               |
|                                                                                                    |                                               |
|                                                                                                    |                                               |
|                                                                                                    |                                               |
|                                                                                                    |                                               |
|                                                                                                    |                                               |
| Mostrar Somente Selecionados                                                                                                    | 0/0                                           |
|                                                                                                    |                                               |

Figura 1: Tela de desconto fidelidade por item.

# Pesquisa da tela de Desconto Fidelidade por item

Primeiramente deveremos localizar o item ao qual queremos aplicar o desconto fidelidade, a pesquisa poderá ser feita informando somente o fornecedor/fabricante ou podemos informar somente o setor e ou também podermos informar somente o produto, podendo fazer combinações destes três campos para que o sistema lhe traga o produto desejado. Exemplo caso o fornecedor que será aplicado o desconto fidelidade no item seja diferente do cadastrado na ficha do produto, o usuário deverá pesquisar somente por setor ou pelo produto, o sistema deixará aplicar o desconto fidelidade para o item e fornecedor mesmo que o produto não pertença ao fabricante cadastrado na ficha do produto.

Primeiramente iremos realizar a pesquisa por item. Clique na lupa do campo produto e realize a pesquisa conforme figuras 2 e 3 ou digite o nome ou código de barras diretamente na barra de pesquisa do campo produto, para realizar a busca conforme figuras 4 e 5.

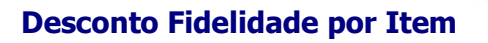

controllerplus

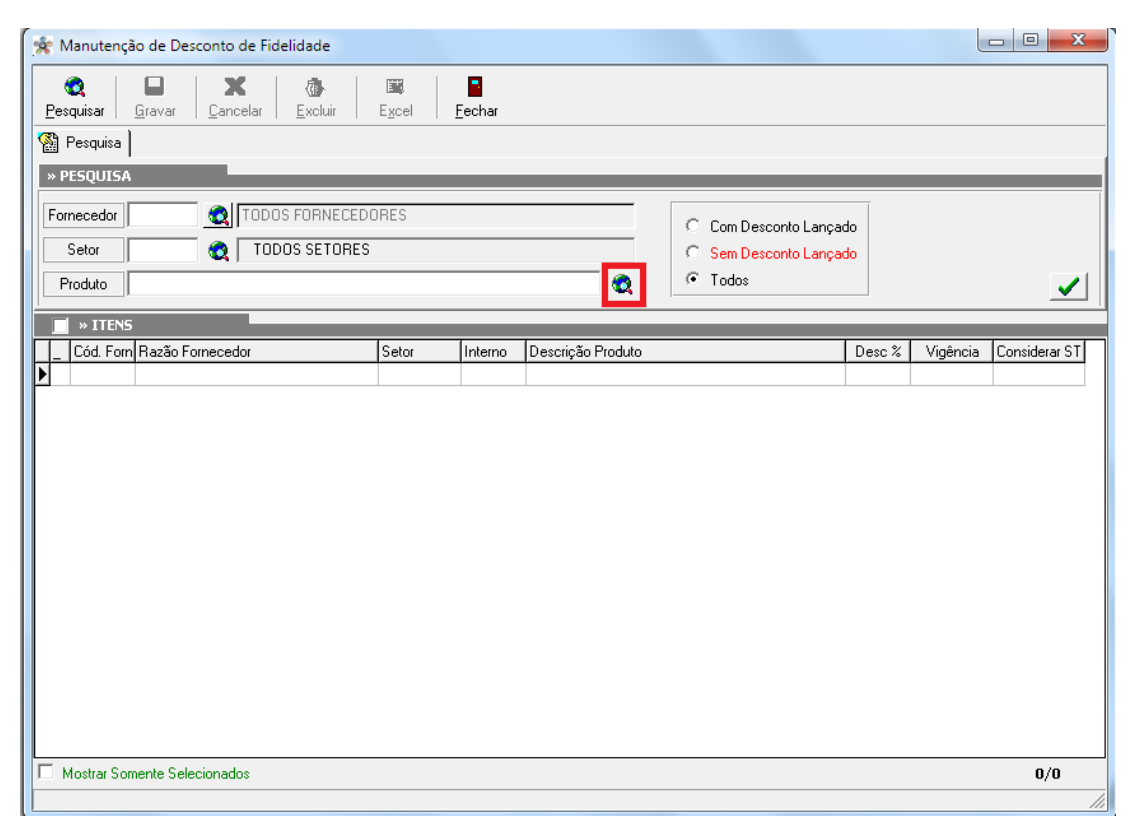

Figura 2. Pesquisa de item pelo campo produtos.

| Produtos       | and have been been been     | or pers                                   |                                    |
|----------------|-----------------------------|-------------------------------------------|------------------------------------|
|                | » PARÂMETROS DA PESQUISA    |                                           |                                    |
|                | Campos: Comparação:         | Valor: (+) Pesquisa:                      | Critérios de Pesquisa              |
|                | Código Interno 💌 Contendo 💌 | 3224 e 💽 📥 🗆 Exibir                       | Todos Código Interno Contendo 3224 |
|                | 🔣 Exportar 🛛 🚚              | Sair 🗶 Limpar 🙋 Pesquisar                 |                                    |
|                |                             | 1/1                                       |                                    |
| controllerplus | » RESULTADOS                |                                           |                                    |
|                | Descrição do Produto        | Código Barras Código I                    | nterno Setor Domínio               |
| CP-GESTOR      | PAO SOVADO PANCO 500G       | 07891203010506                            | 3224 80300300 102001               |
| $\sim$         |                             |                                           |                                    |
|                |                             |                                           |                                    |
|                |                             |                                           |                                    |
| controllerplus |                             |                                           |                                    |
|                |                             |                                           |                                    |
|                |                             |                                           |                                    |
|                |                             |                                           |                                    |
|                |                             |                                           |                                    |
|                |                             |                                           |                                    |
| controllerplus |                             |                                           |                                    |
|                |                             |                                           |                                    |
|                |                             |                                           |                                    |
|                | 1 registro encontrado.      | Pressione <enter> para selecionar</enter> | www.controller-plus.com.br         |

Figura 3: Tela de pesquisa desconto fidelidade, realizando a pesquisa de item.

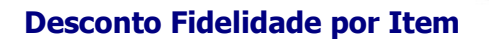

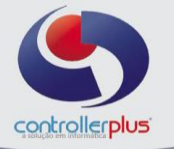

| Cold         Formecedar         Excluir         Excluir <t< th=""><th></th></t<>                                                                                                    |          |
|----------------------------------------------------------------------------------------------------|----------|
| Pesquisa         Gravar         Column         Excel         Fechar           Produita         Image: Column         Excel         Fechar           Produita         Image: Column         Image: Column         Image: Column         Image: Column           Produita         Image: Column         Image: Column         Image: Column         Image: Column         Image: Column           Produita         Image: Column         Image: Column         Image: Column         Image: Column         Image: Column         Image: Column           Image: Column         Image: Column                                                                                                    |          |
| Image: Persection in the image: section in the image: sec         |          |
|                                                                                                    |          |
| Formecedor         Image: Tobol Signal Control Control Contrecont Contecon Control Control Control Contecont Control Control C          |          |
| Setor         Com Descondo Lançado           Produto         ARROZ           NITENS         Cód. Fom Razão Fornecedor         Setor         Interno         Descrição Produto         Desc %         Vigência         Considera           Cód. Fom Razão Fornecedor         Setor         Interno         Descrição Produto         Desc %         Vigência         Considera           Cód. Fom Razão Fornecedor         Setor         Interno         Descrição Produto         Desc %         Vigência         Considera           Cód. Fom Razão Fornecedor         Setor         Interno         Descrição Produto         Desc %         Vigência         Considera           1189         VIEL IND.METALURGICA LTDA         40300400         11154         COLHER P/ARROZ VIEL PRATIC INOX REF.2101         0.00         N           1300         JOSAPAR JOAQUIM OLIVEIRA S/A P4         20150201         17425         ARROZ COZINHA FACIL TIO JOAO 250G BROCOL         0.00         N           1300         JOSAPAR JOAQUIM OLIVEIRA S/A P4         20150201         23725         ARROZ GRAO DE CAMPO TP1 5KG         0.00         N           2664         BROTO LEGAL ALIMENTOS LTDA         20150201         23725         ARROZ JUNDIAI         0.00         N           1417         PLASTICOS JUNDIAI S/A         40                                                                                                    |          |
| Setter         Code Set Prices           Produte         ARROZ                × ITENS          Code Form Razão Fornecedor         Setor         Interno         Descrição Produto         Desc %         Vigência         Condidation                  Cód. Form Razão Fornecedor         Setor         Interno         Descrição Produto         Desc %         Vigência         Considera                  Cód. Form Razão Fornecedor         Setor         Interno         Descrição Produto         Desc %         Vigência         Considera                  Cód. Form Razão Fornecedor         Setor         Interno         Descrição Produto         Desc %         Vigência         Considera                  Oldos JSAPAR JOAQUIM OLIVEIRA S/A P4             20150201             1475             ARROZ PARBO TIO JOAO 2506 BROCOL             0.00             N                  1300                  Z0150201             23725             ARROZ GRAO DE CAMPO TP1 5KG             0.00             N                  1417             PLASTICOS JUNDIAI S/A             40300500             11731             LAVA ARROZ JUNDIAI                                                                                                    | <b>Z</b> |
| Produto         ARROZ         Itens                Cód. Fom         Razão Fornecedor         Setor         Interno         Descrição Produto         Desc %         Vigência         Condera                Cód. Fom         Razão Fornecedor         Setor         Interno         Descrição Produto         Desc %         Vigência         Condera                Laso             VIEL IND.METALURGICA LTDA             40300400             11154             CoLHER P/ARROZ VIEL PRATIC INOX REF.2101             0.00             N                1380             JOSAPAR JOAQUIM OLIVEIRA S/A P4             20150201             17425             ARROZ COZINHA FACIL TIO JOAO 2506 BROCOL             0.00             N                1300             JOSAPAR JOAQUIM OLIVEIRA S/A P4             20150201             17425             ARROZ CAZINHA FACIL TIO JOAO 2506 BROCOL             0.00             N              1300             JOSAPAR JOAQUIM OLIVEIRA S/A P4             20150201             23725             ARROZ GRAO DE CAMPO TP1 5KG             0.00             N              1417             PLASTICOS JUNDIAI S/A             40300500             11733             LAVA ARROZ JUNDIAI             0.00             N              1949             NUTRIMENTAL S.A IND.E COM.DE AL             20170101             9962             NUTRILON 400G ARROZ**             0.00             N              1739             NUTRIFOODS IND.E COM. D                                                                                                    |          |
| ▶ ITENS           Cód. Fom         Razão Fornecedor         Setor         Interno         Descrição Produto         Desc %         Vigência         Conider.           1189         VIEL IND.METALURGICA LTDA         40300400         11154         COLHER P/ARROZ VIEL PRATIC INOX REF.2101         0.00         N           1300         JOSAPAR JOAQUIM OLIVEIRA S/A P4         20150203         104775         ARROZ COZINHA FACIL TIO JOAO 250G BROCOL         0.00         N           1300         JOSAPAR JOAQUIM OLIVEIRA S/A P4         20150201         17425         ARROZ COZINHA FACIL TIO JOAO 250G BROCOL         0.00         N           264         BROTO LEGAL ALIMENTOS LTDA         20150201         23725         ARROZ GRAO DE CAMPO TP1 5KG         0.00         N           1417         PLASTICOS JUNDIAI S/A         40300500         11731         LAVA ARROZ JUNDIAI         0.00         N           1949         NUTRIMENTAL S.A IND.E COM.DE AL         20170101         9962         NUTRILON 400G ARROZ*         0.00         N           7529         B C L COMERCIO DE ALIMENTOS LTI         20170101         62309         CEREALON NUTRIFODOS 230G ARROZ SACHE         0.00         N           1739         NUTRIFODDS IND.E COM. DE ALIM.L         20170101         62309         CEREALON NUTRIFODOS 230G ARROZ SACH                                                                                                    |          |
| Cód. Fom         Razão Fornecedor         Setor         Interno         Descrição Produto         Desc %         Vigência         Consider           1189         VIEL IND.METALURGICA LTDA         40300400         11154         COLHER P/ARROZ VIEL PRATIC INOX REF.2101         0.00         N           1300         JOSAPAR JOAQUIM OLIVEIRA S/A P4         20150203         104775         ARROZ COZINHA FACIL TIO JOAO 2506 BROCOL         0.00         N           1300         JOSAPAR JOAQUIM OLIVEIRA S/A P4         20150201         17425         ARROZ PARBO TIO JOAO TP1 5KG         0.00         N           264         BROTO LEGAL ALIMENTOS LTDA         20150201         23725         ARROZ GRAO DE CAMPO TP1 5KG         0.00         N           1417         PLASTICOS JUNDIAI S/A         40300500         11731         LAVA ARROZ JUNDIAI         0.00         N           1949         NUTRIMENTAL S.A IND.E COM.DE AL         20170101         9962         NUTRILON 400G ARROZ**         0.00         N           7529         B C L COMERCIO DE ALIMENTOS LTI         20150203         113015         ARROZ GRINGS12 GRAOS TRADICAO 500G         0.00         N           1739         NUTRIFOODS IND.E COM. DE ALIMENTOS LTI         20150203         113015         ARROZ GRINGS12 GRAOS TRADICAO 500G         0.00         N                                                                                                    | _        |
| Image: Constraint of the image: Constraint of the image: Constraint of th | arST ▲   |
| □         1300         JOSAPAR JOAQUIM OLIVEIRA S/A P4         20150203         104775         ARROZ COZINHA FACIL TIO JOAO 2506 BROCOL         0.00         N           □         1300         JOSAPAR JOAQUIM OLIVEIRA S/A P4         20150201         17425         ARROZ PARBO TIO JOAO TP1 5KG         0.00         N           □         2264         BROTO LEGAL ALIMENTOS LTDA         20150201         23725         ARROZ GRAO DE CAMPO TP1 5KG         0.00         N           □         1417         PLASTICOS JUNDIAI S/A         40300500         11733         LAVA ARROZ JUNDIAI         0.00         N           □         1949         NUTRIMENTAL S.A IND.E COM.DE AL         20170101         9962         NUTRILON 400G ARROZ"         0.00         N           □         7529         B CL COMERCIO DE ALIMENTOS LTI         20150203         113015         ARROZ GRINGS12 GRAOS TRADICAO 500G         0.00         N           □         7529         B UL CLOMERCIO DE ALIMENTOS LTI         20150203         113015         ARROZ GRINGS12 GRAOS TRADICAO 500G         0.00         N           □         1739         NUTRIFOODS IND.E COM. DE ALIML         20170101         62309         CEREALON NUTRIFOODS 230G ARROZ SACHE         0.00         N                                                                                                    |          |
| □         1300         JOSAPAR JOAQUIM OLIVEIRA S/A P4         20150201         1742         ARROZ PARBO TIO JOAO TP1 5KG         0.00         N           □         2264         BROTO LEGAL ALIMENTOS LTDA         20150201         23725         ARROZ GRAO DE CAMPO TP1 5KG         0.00         N           □         1417         PLASTICOS JUNDIAI S/A         40300500         11733         LAVA ARROZ JUNDIAI         0.00         N           □         1949         NUTRIMENTAL S.A IND.E COM.DE AL         20170101         9962         NUTRILON 400G ARROZ"         0.00         N           □         7529         B CL COMERCIO DE ALIMENTOS LT[         20150203         113015         ARROZ GRINGS12 GRAOS TRADICAO 500G         0.00         N           □         7529         B UL REFOODS IND.E COM. DE ALIMENTOS LT[         20150203         113015         ARROZ GRINGS12 GRAOS TRADICAO 500G         0.00         N           □         1733         NUTRIFOODS IND.E COM. DE ALIMENTOS LT[         20170101         62039         CEREALON NUTRIFOODS 230G ARROZ SACHE         0.00         N                                                                                                    |          |
| □         2264         BROTO LEGAL ALIMENTOS LTDA         20150201         23725         ARROZ GRAO DE CAMPO TP1 5KG         0.00         N           □         1417         PLASTICOS JUNDIAI S/A         40300500         11733         LAVA ARROZ JUNDIAI         0.00         N           □         1949         NUTRIMENTAL S.A IND.E COM.DE AL         20170101         9962         NUTRILON 400G ARROZ**         0.00         N           □         7529         B C L COMERCIO DE ALIMENTOS LT(         20150203         113015         ARROZ GRINGS12 GRAOS TRADICAO 500G         0.00         N           □         7529         B C L COMERCIO DE ALIMENTOS LT(         20170101         6209         CEREALON NUTRIFODOS 230G ARROZ SACHE         0.00         N           □         1739         NUTRIFOODS IND.E COM.DE ALIM.L         20170101         6209         CEREALON NUTRIFODOS 230G ARROZ SACHE         0.00         N                                                                                                    |          |
| □         1417         PLASTICOS JUNDIAI S/A         40300500         11733         LAVA ARROZ JUNDIAI         0.00         N           □         1949         NUTRIMENTAL S.A IND.E COM.DE AI         20170101         9962         NUTRILON 400G ARROZ**         0.00         N           □         7529         B C L COMERCIO DE ALIMENTOS LT(         20150203         113015         ARROZ GRINGS12 GRAOS TRADICAO 500G         0.00         N           □         1733         NUTRIFOODS IND.E COM. DE ALIM.L         20170101         62309         CEREALON NUTRIFOODS 230G ARROZ SACHE         0.00         N                                                                                                    |          |
| □         1949         NUTRIMENTAL S.A. IND.E. COM.DE AL         20170101         9962         NUTRILON 400G ARROZ"         0,00         N           □         7529         B.C.L.COMERCIO DE ALIMENTOS LT(         20150203         113015         ARROZ. GRINGS12 GRAOS TRADICAO 500G         0,00         N           □         1739         NUTRIFOODS IND.E. COM. DE ALIM.L.         20170101         62309         CEREALON NUTRIFOODS 230G ARROZ SACHE         0,00         N                                                                                                    |          |
| 7529 B C L COMERCIO DE ALIMENTOS LT( 20150203 113015 ARROZ GRINGS12 GRAOS TRADICAO 500G 0.00 N      1739 NUTRIFOODS IND.E COM. DE ALIM.L 20170101 62309 CEREALON NUTRIFOODS 230G ARROZ SACHE 0.00 N      1739 UNDERLINE DE ODE DE DE DE DE DE DE DE DE DE DE DE DE D                                                                                                    |          |
| 1739 NUTRIFOODS IND.E COM. DE ALIM.L 20170101 62309 CEREALON NUTRIFOODS 230G ARROZ SACHE 0,00 N                                                                                                    |          |
|                                                                                                    |          |
| LI 1280 EMPRESA BRAS.DE DISTRIBUICAU LI 20170101 62246 MINGAU MINGU 400G ARRUZ E AVEIA 0,00 N                                                                                                    |          |
| 1105 MOCOCA S/A PRODS.ALIMENTICIOS 20170101 106234 MINGAU DE ARROZ MOCOCA 200G SACHE 0,00 N                                                                                                    |          |
| □ 1456 CEREALISTA ROSALITO LTDA 20150201 13856 ARROZ ROSALITO TP1 5KG 0,00 N                                                                                                    |          |
| □ 1069 BRENDIS DIST.COMERCIO LDTA 20150203 8650 ARROZ JASMINE INT.CATETO 1000G* 0,00 N                                                                                                    |          |
| Des Brendis dist.comercio LDTA 20150203 8649 ARROZ JASMINE INT.AGULHA 1000G* 0,00 N                                                                                                    | _        |
| 2354 SANTALUCIA S/A 20150201 114483 ARROZ BLUE VILLE TP1 1KG - TESTE 0,00 N                                                                                                    |          |
| 1030 BRASILIA ALIMENTOS LTDA 20150201 98408 ARROZ PREMIUM SOLITO 5KG TP1 0,00 N                                                                                                    |          |
| 1030 BRASILIA ALIMENTOS LTDA 20150201 459 ARROZ SOLITO TP1 5KG 0,00 N                                                                                                    | _        |
|                                                                                                    |          |
| Mostrar Somente Selecionados 1/2                                                                                                    |          |

Figura 4: Pesquisa de itens por nome.

| 😤 Manutenção de Desconto de Fidelidade                                                                                                    |                               |
|----------------------------------------------------------------------------------------------------|-------------------------------|
| Image: Constraint of the second second s |                               |
| 🖓 Pesquisa                                                                                                    |                               |
| » PESQUISA                                                                                                    |                               |
| Fornecedor Q TODOS FORNECEDORES                                                                                                    | da                            |
| Setor Com Desconto Lança                                                                                                    | do                            |
| Produto 78791000081501 © Todos                                                                                                    |                               |
|                                                                                                    |                               |
| Cód. Fom Razão Fornecedor Setor Interno Descrição Produto                                                                                                    | Desc % Vigência Considerar ST |
| 60030701 104338 ACHOC LIQ NESCAU 1000ML                                                                                                    | 0,00 N                        |
|                                                                                                    |                               |
|                                                                                                    |                               |
|                                                                                                    |                               |
|                                                                                                    |                               |
|                                                                                                    |                               |
|                                                                                                    |                               |
|                                                                                                    |                               |
|                                                                                                    |                               |
|                                                                                                    |                               |
|                                                                                                    |                               |
|                                                                                                    |                               |
| Mostrar Somente Selecionados                                                                                                    | 1/1                           |

Figura 5: Pesquisa de item por EAN.

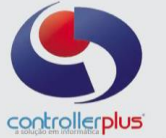

Após pesquisar o item, o usuário deverá seleciona-lo e clicar na aba itens selecionados, conforme figura 6.

| Pesquisa       Items Selecionados         > PESQUISA         Fornecedor       Items Selecionados         Setor       Items Selecionados         Produto       07891203010506         * TENS         Cód. Forn Razão Fornecedor       Setor         Image: Selecionados         * TENS         Cód. Forn Razão Fornecedor       Setor         Image: Selecionados         Setor       Oras         Descrição Produto       Descrição Produto         Descrição Produto       Descrição Produto         Setor       Setor         Cód. Forn Razão Fornecedor       Setor         Interno       Descrição Produto         Desc %       Vigência         Considera       0.00         N       NOVA IND.E COMER. PRO ALIM.         80300300       3224         PAO SOVADO PANCO 500G       0.00                                                                                                    |       |
|----------------------------------------------------------------------------------------------------|-------|
| Image: Second Second |       |
| > PESQUISA         Fornecedor <ul> <li>TODOS FORNECEDORES</li> <li>Setor</li> <li>TODOS SETORES</li> <li>Sem Desconto Lançado</li> <li>Sem Desconto Lançado</li> <li>Todos</li> </ul> > NITENS         Cód. Forn Razão Fornecedor       Setor       Interno       Descrição Produto       Desc %       Vigência       Considera         Solo       Fornecedor       Setor       Interno       Descrição Produto       Desc %       Vigência       Considera         Solo       Fornecedor       Setor       Interno       Descrição Produto       Desc %       Vigência       Considera         Solo       Fornecedor       Setor       Interno       Descrição Produto       Desc %       Vigência       Considera         Solo       Fornecedor       Setor       Interno       Descrição Produto       Desc %       Vigência       Considera         Solo       Fornecedor       Setor       Interno       Descrição Produto       Desc %       Vigência       Considera         Solo       Fornecedor       Solo       Solo       O,00       N       N                                                                                                    |       |
| Fornecedor       Image: TODOS FORNECEDORES         Setor       TODOS SETORES         Produto       07891203010506         Image: Text Setor       Interno         Cód. Forn Razão Fornecedor       Setor         Image: Setor       Setor         Cód. Forn Razão Fornecedor       Setor         Interno       Descrição Produto         Desc %       Vigência         Considera       0.00         N       Solution                                                                                                    | _     |
| > TENS         Cód. Forn Razão Fornecedor       Setor       Interno       Descrição Produto       Desc %       Vigência       Considera         Image: Solid LUA NOVA IND.E COMER. PRO.ALIM.       80300300       3224       PAO SOVADO PANCO 500G       0,00       N                                                                                                    | ✓     |
| Form     Fraction     Desc %     Vigencia     Considera       6010     LUA NOVA IND.E COMER. PRO.ALIM.     80300300     3224     PA0 SOVADO PANCO 500G     0,00     N                                                                                                    |       |
|                                                                                                    | ar ST |
|                                                                                                    |       |
| Mostrar Somente Selecionados 1/                                                                                                    |       |

Figura 6. Selecionando o item.

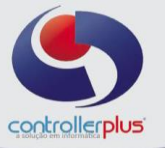

Com o item selecionado, deverá realizar a busca do fornecedor que será aplicado o desconto fidelidade por item, conforme figuras7 e 8.

| Image: Securities Graver Canceler Excluit Excel       Excluit Excel         Image: Securities Selectionados         Image: Securities Selectionados         Image: Securities Selectionados         Image: Securities Selectionados         Image: Securities Selectionados         Image: Securities Selectionados         Image: Securities Selectionados         Image: Securities Securities Secur | 🚖 Manutenção de Desconto de Fidelidade                                                                                                    |                                                                                                    |                                   |             |             |          |               |
|----------------------------------------------------------------------------------------------------|----------------------------------------------------------------------------------------------------|----------------------------------------------------------------------------------------------------|-----------------------------------|-------------|-------------|----------|---------------|
| Pesquisa in Items Selecionados APLICAR DESCONTO FIDELIDADE Fornecedor PiDELIDADE Fornecedor Vigência / / Image: Considerar ST no Desconto Fidelidade? Items Cód. Forn Razão Fornecedor Setor Interno Descrição Produto Desc % Vigência Considerar ST Cód. Forn Razão Fornecedor Setor Interno Descrição Produto 0.00 N                                                                                                    | Image: Constraint of the second second se | Image: Second second secon |                                   |             |             |          |               |
| APLICAR DESCONTO FIDELIDADE      Fornecedor     Vigência     //     Vigência     //     Vigência     //     Considerar ST no Desconto Fidelidade?      Setor     Interno     Descrição Produto     Desc % Vigência     Considerar ST     6010 LUA NOVA IND.E COMER. PRO ALIM. 80300300     3224 PAO SOVADO PANCO 500G     0,00     N                                                                                                    | 🗌 Pesquisa 🗈 Itens Selecionados                                                                                                    |                                                                                                    |                                   |             |             |          |               |
| Fornecedor       Image: Considerar ST no Desconto Fidelidade?         Image: Stepsilon       Stepsilon         Image: Stepsilon       Stepsilon         Image: Ste                                                                                                    | » APLICAR DESCONTO FIDELIDADE                                                                                                    |                                                                                                    |                                   |             |             |          |               |
| Desconto       %       Vigência       / /       //       Image: Considerar ST no Desconto Fidelidade? <ul> <li>NTENS</li> <li>Cód. Fom Razão Fornecedor</li> <li>Setor</li> <li>Interno</li> <li>Descrição Produto</li> <li>Desc %</li> <li>Vigência</li> <li>Considerar ST</li> </ul> <li> <ul> <li>Cód. Fom Razão Fornecedor</li> <li>Setor</li> <li>Interno</li> <li>Descrição Produto</li> <li>Desc %</li> <li>Vigência</li> <li>Considerar ST</li> <li>✓</li> <li>6010</li> <li>LUA NOVA IND.E COMER. PRO.ALIM</li> <li>80300300</li> <li>3224</li> <li>PAO SOVADO PANCO 500G</li> <li>0.00</li> <li>N</li> </ul> </li>                                                                                                    | Fornecedor                                                                                                    |                                                                                                    |                                   | Manter Form | ecedor Atua | al       |               |
| > ITENS        Cód. Forn Razão Fornecedor       Setor       Interno       Descição Produto       Desc %       Vigência       Considerar ST         ▶       6010       LUA NOVA IND.E COMER. PRO.ALIM.       80300300       3224       PAO SOVADO PANCO 500G       0,00       N                                                                                                    | Desconto % Vigência / /                                                                                                    | Consi                                                                                                    | iderar ST no Desconto Fidelidade? |             |             |          |               |
| Cód. Forn     Razão Fornecedor     Setor     Interno     Descrição Produto     Desc %     Vigência     Considerar ST       ▶ <ul> <li>6010</li> <li>LUA NOVA IND.E COMER. PRO.ALIM</li> <li>80300300</li> <li>3224</li> <li>PAO SOVADO PANCO 500G</li> <li>0.00</li> <li>N</li> </ul>                                                                                                    | ITENS                                                                                                    |                                                                                                    |                                   |             |             |          |               |
| 6010 LUA NOVA IND.E COMER. PRO.ALIM. 80300300               3224 PAO SOVADO PANCO 500G               0.00               N                                                                                                    | _ Cód. Forn Razão Fornecedor                                                                                                    | Setor Interno                                                                                                    | Descrição Produto                 |             | Desc %      | Vigência | Considerar ST |
|                                                                                                    |                                                                                                    |                                                                                                    |                                   |             |             |          |               |
| Image: Mostrar Somente Selecionados     1/1                                                                                                    | 🔽 Mostrar Somente Selecionados                                                                                                    |                                                                                                    |                                   |             |             |          | 1/1           |

Figura 7. Lupa Pesquisa de fornecedor.

| Cliente/For                | mecedor                              | as pass that                                                      | (Januar)                                                      |                                      |                                                               |
|----------------------------|--------------------------------------|-------------------------------------------------------------------|---------------------------------------------------------------|--------------------------------------|---------------------------------------------------------------|
|                            | » PARAMETROS DA PES Campos: Código ▼ | QUISA<br>Comparação: Valor:<br>Contendo ▼ 1101<br>Exportar , Sair | (+) Pesquisa:<br>e v er                                       | Exibir Todos                         | Critérios de Pesquisa<br>Tipo = "F" e<br>Código Contendo 1101 |
| CP-GESTOR<br>RETAIL SYSTEM | » RESULTADOS                         |                                                                   |                                                               |                                      |                                                               |
| controllerplus             |                                      | Inform<br><u>Cli</u>                                              | e os parâmetros e clique em «<br>que aqui para LISTAR TODOS r | <pesquisar><br/>eqistros</pesquisar> |                                                               |
| controllerplus             |                                      |                                                                   |                                                               |                                      |                                                               |
|                            |                                      | Pre                                                               | ssione <enter> para selecionar</enter>                        |                                      | www.controller-plus.com.br                                    |

Figura 8. Pesquisa fornecedor

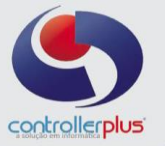

Com o fornecedor selecionado, deverá aplicar o percentual de desconto e a data de vigência ao qual o desconto será aplicado e clicar no botão gravar para que seja efetivado o desconto para o item e fornecedor. Conforme figura 9.

| 🔆 Manutenção de Desconto de Fidelidade                                                                                                    |                               |
|----------------------------------------------------------------------------------------------------|-------------------------------|
| Image: Constraint of the second second se |                               |
| 😭 Pesquisa 🗈 Itens Selecionados                                                                                                    |                               |
| » APLICAR DESCONTO FIDELIDADE                                                                                                    |                               |
| Fornecedor 1101                                                                                                    | Manter Fornecedor Atual       |
| Desconto 8 5.00 Vigência 01/12/2016                                                                                                    | nto Fidelidade?               |
| I » ITENS                                                                                                    |                               |
| Cód. Forn Razão Fornecedor Setor Interno Descrição Produto                                                                                                    | Desc % Vigência Considerar ST |
| ▶ M 6010 LUA NOVA IND.E COMER. PRO.ALIM. 80300300 3224 PAO SOVADO PA                                                                                                    | NCO 500G 0,00 N               |
|                                                                                                    |                               |
| ₩ Mostrar Somente Selecionados                                                                                                    | 1/1                           |

Figura 9: Aplicação do desconto fidelidade por item.

Exemplificando mais alguns filtros para aplicação do desconto fidelidade, poderá listar todos os itens de um determinado fabricante ou de determinado setor, conforme figuras 10 e 11.

| <u>%</u> 1 | /lanutençâ  | io de Desconto               | de Fidelidade           |                   |                  |                   |                       |            |                         |
|------------|-------------|------------------------------|-------------------------|-------------------|------------------|-------------------|-----------------------|------------|-------------------------|
|            | 2           |                              | K                       |                   |                  |                   |                       |            |                         |
| Pe         | quisar      | <u>b</u> ravar   <u>L</u> an | celar   <u>E</u> xcluir |                   | echar            |                   |                       |            |                         |
|            | Pesquisa    |                              |                         |                   |                  |                   |                       |            |                         |
| » F        | PESQUISA    |                              |                         |                   |                  |                   |                       |            |                         |
| Eo         | mecedor     | 1101                         |                         | PRODUTOS          |                  |                   |                       |            |                         |
|            |             |                              | LOA NOVA IND.COM.       | 1110001037        | SCIMLET DA       | ·                 | C Com Desconto Lança  | do         |                         |
|            | Setor       | 2                            | TODOS SETORES           |                   |                  |                   | 📀 Sem Desconto Lança  | ob         |                         |
| F          | roduto      |                              |                         |                   |                  | 2                 | C Todos               |            |                         |
|            |             |                              | _                       |                   |                  |                   |                       |            |                         |
|            | » TIENS     |                              |                         | a .               | 1.               | n : « n           |                       | <b>D O</b> | ura i lo si of          |
| ┝┼╤        | Lod. Forn   | Hazao Fornece                |                         | Setor<br>00000400 | Interno<br>07571 | Descrição Produto |                       | Desc %     | Vigencia Considerar S I |
| ۲¦-        | 1101        | LUA NOVA IND                 | COM PRODUTOS ALI        | 80300400          | 17783            | BOSCA PANCO 450G  | RAUN/CHOC*            | 0,00       | N N                     |
|            | 1101        | LUA NOVA IND                 | COM PRODUTOS ALI        | 80300100          | 15486            | PAO PANCO MEMORY  | C350G D LEITE*        | 0,00       | N                       |
|            | 1101        | LUA NOVA IND                 | COM.PRODUTOS ALI        | 80300400          | 15220            | DOUBLE CAKE PANCI | D C/2 75G BAUNILHA    | 0.00       | N                       |
|            | 1101        | LUA NOVA IND                 | COM.PRODUTOS ALI        | 80300400          | 11981            | ROCAMBOLE PANCO   | 200G CHOCOLATE        | 0,00       | N                       |
|            | 1101        | LUA NOVA IND                 | COM.PRODUTOS ALI        | 80300400          | 97093            | BOLO PANCO 350G N | IARACUJA              | 0,00       | N                       |
|            | 1101        | LUA NOVA IND                 | COM.PRODUTOS ALI        | 80300100          | 15407            | PAO FORMA PANCO 3 | 350G MANTEIGA JR      | 0,00       | N                       |
|            | 1101        | LUA NOVA IND                 | COM.PRODUTOS ALI        | 80300400          | 15222            | BEBEZINHO PANCO 0 | C/2 60G BAUNILHA*     | 0,00       | N                       |
|            | 1101        | LUA NOVA IND                 | COM.PRODUTOS ALI        | 80300300          | 15213            | PAO FORMA PANCO 4 | 400G SEMOLINA C/GERG* | 0,00       | N                       |
|            | 1101        | LUA NOVA IND                 | COM.PRODUTOS ALI        | 80300400          | 13902            | BEBEZINHO PANCO 1 | 80G CHOCOLATE*        | 0,00       | N                       |
|            | 1101        | LUA NOVA IND                 | COM.PRODUTOS ALI        | 80300300          | 13247            | ROSCA PANCO 450G  | COCO/ABOBORA*         | 0,00       | N                       |
|            | 1101        | LUA NOVA IND                 | COM.PRODUTOS ALI        | 80300400          | 3664             | ROCAMBOLE PANCO   | GOIABA 200G           | 0,00       | N                       |
|            | 1101        | LUA NOVA IND                 | COM.PRODUTOS ALI        | 80300400          | 97621            | BOLO PANCO 350G A | VEIA/BANANA/ MEL      | 0,00       | N                       |
|            | 1101        | LUA NOVA IND                 | COM.PRODUTOS ALI        | 80300400          | 97622            | BULU PANCO 250G.C | ANELA /CAST.CAJU      | 0,00       | N                       |
|            | 1101        | LUA NUVA IND                 | COM PRODUTOS ALI        | 20160803          | 97736            | MAC VIGUR LAMEM 8 | OULLARNE              | 0,00       | N                       |
|            | 1101        | LUA NUVA IND                 | COMPRODUTOS ALI         | 20160803          | 3//3/            | MAC VIGOR LAMEM 8 | UU.LEUUMES            | 0,00       | N V                     |
| <u> </u>   |             |                              |                         |                   |                  |                   |                       |            |                         |
|            | Mostrar Son | nente Selecionac             | los                     |                   |                  |                   |                       |            | 1 / 45                  |

Figura 10. Filtro de pesquisa somente por fornecedor.

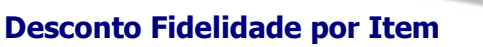

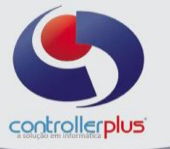

| <mark>ا يو</mark><br>Per | Manutenção  | o de Desconto de Fidelidade  | Evcel 1      | E .     |                                         |        |                          |
|--------------------------|-------------|------------------------------|--------------|---------|-----------------------------------------|--------|--------------------------|
| <br>(33)                 | Pesquise ]  |                              | 57001 J      | _001101 |                                         |        |                          |
| 122                      | resquisa    |                              |              |         |                                         |        |                          |
| » F                      | PESQUISA    |                              |              |         |                                         |        |                          |
| Fo                       | necedor     | TODOS FORNECE                | ORES         |         |                                         |        |                          |
|                          | /           |                              |              |         | C Com Desconto Lançad                   | o      |                          |
|                          | Setor       |                              | ARIA LIQUIDA |         | Sem Desconto Lançac                     | o      |                          |
| F                        | Produto     |                              |              |         | C Todos                                 |        |                          |
|                          | 1 77510     |                              |              |         |                                         |        |                          |
| -                        | » ITENS     |                              |              | L       |                                         |        |                          |
| -                        | Cód. Forn   | Razão Fornecedor             | Setor        | Interno | Descrição Produto                       | Desc % | Vigëncia Considerar ST 🔺 |
| 4                        | 0715        |                              | 10020604     | 4068    | SIDRA QUINTA MALIEIRAS 660 ML"          | 0,00   | N                        |
| ╞                        | 6715        | A DICOMENCIÓ DE BEBIDAS E CO | U 10030603   | C1475   |                                         | 0,00   | N                        |
| ╞                        | 6715        | A D COMÉRCIO DE BEBIDAS E CO | JD 10020201  | 100279  |                                         | 0,00   | N                        |
|                          | 6715        | A D COMÉRCIO DE BEBIDAS E CO | JD 10020202  | 109798  |                                         | 0,00   | N                        |
|                          | 6715        | A D COMÉRCIO DE BEBIDAS E CO | VD 10020402  | 100950  | VIDKA ASKOVICE 275MI                    | 0.00   | N                        |
|                          | 6715        | A D COMÉRCIO DE BEBIDAS E CO | VD 10020403  | 109793  | BEB ALC DEST VODKA ASKOV MARACUJA 900MI | 0.00   | N                        |
|                          | 6715        | A D COMÉRCIO DE BEBIDAS E CO | VD 10020404  | 61465   | BEB ALC DEST VODKA ASKOV 900ML          | 0,00   | N                        |
|                          | 6715        | A D COMÉRCIO DE BEBIDAS E CO | VD 10020202  | 98523   | BEB ALC LICOR DE CACAU GOLF 900ML       | 0,00   | N                        |
|                          | 6715        | A D COMÉRCIO DE BEBIDAS E CO | VD 10020403  | 109794  | BEB ALC DEST VODKA ASKOV LIMAO 900ML    | 0,00   | N                        |
|                          | 6715        | A D COMÉRCIO DE BEBIDAS E CO | VD 10020403  | 109795  | BEB ALC DEST VODKA ASKOV FRUTAS VERM 90 | 0,00   | N                        |
|                          | 1207        | AGRO PECUARIA TUIUTI LTDA    | 10030801     | 111453  | ALIM BASE SOJA SHEFA 1000ML FRUTAS VERM | 0,00   | N                        |
|                          | 1207        | AGRO PECUARIA TUIUTI LTDA    | 10030801     | 111454  | ALIM BASE SOJA SHEFA 1000ML ABACAXI     | 0,00   | N                        |
|                          | 1207        | AGRO PECUARIA TUIUTI LTDA    | 10030802     | 111457  | ALIM BASE SOJA SHEFA 200ML MACA         | 0,00   | N                        |
|                          | 1207        | AGRO PECUARIA TUIUTI LTDA    | 10030806     | 113244  | SUCO MIX SHEFA 1000ML LARANJA           | 0,00   | N                        |
|                          | 1207        | AGRO PECUARIA TUIUTI LTDA    | 10030806     | 111522  | SUCO NECTAR SHEFA 1000ML UVA            | 0,00   | N 💌                      |
| 4                        |             |                              |              |         |                                         |        | •                        |
|                          | Mostrar Som | ente Selecionados            |              |         |                                         |        | 1 / 2.519                |
| _                        |             |                              |              |         |                                         |        | •                        |

Figura 11. Filtro de pesquisa somente por setor.

O usuário poderá pesquisar também por produtos que já tenham desconto fidelidade ou produtos que não tenham desconto fidelidade ou todos. Conforme figura 12.

| 🛠 Manutenção de Desconto de Fidelidade                                                                                                    |        |                        |
|----------------------------------------------------------------------------------------------------|--------|------------------------|
| C     D     X     Image: Constraint of the second second |        |                        |
| 🖓 Pesquisa                                                                                                    |        |                        |
| » PESQUISA                                                                                                    |        |                        |
| Fornecedor 1101 😧 LUA NOVA IND.COM.PRODUTOS ALIM.LTDA                                                                                                    | lo     |                        |
| Setor C Sem Desconto Lançad                                                                                                    | lo     |                        |
| Produto C Todos                                                                                                    |        | ✓                      |
| I » ITENS                                                                                                    |        |                        |
| Cód. Forn Razão Fornecedor Setor Interno Descrição Produto                                                                                                    | Desc % | Vigência Considerar ST |
| 1101 LUA NOVA IND.COM.PRODUTOS ALII 80300100 3212 PAO HOT DOG PANCO 200G C/4                                                                                                    | 8,00   | 01/01/2016 S           |
| 1101 LUA NOVA IND.COM.PRODUTOS ALI 80300300 3218 PAO FORMA PANCO 350G CASEIRO COCO                                                                                                    | 7,00   | 01/01/2016 S           |
| 1101 LUA NOVA IND.COM.PRODUTOS ALII 80300100 3220 PAO FORMA PANCO 500G                                                                                                    | 5,00   | 01/01/2016 S           |
|                                                                                                    |        |                        |
| Mostrar Somente Selecionados                                                                                                    |        | 1 / 3                  |
|                                                                                                    |        | //.                    |

Figura 12. Pesquisa de itens com desconto lançado ou não lançado.

Controller-Plus Consultoria Comércio e Informática Ltda

Av. Adolfo Pinheiro, 1000, 13º andar, conj. 132

www.controllerplus.com.br - cpgestor@controllerplus.com.br - (11)2714-0650

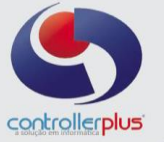

Após realizar o cadastro do desconto fidelidade ao dar entrada em uma Nota Fiscal Eletrônica o sistema irá verificar os itens que tem desconto fidelidade e aplicará no boleto de fatura o valor/percentual de desconto sobre o total da Nota Fiscal Eletrônica, conforme figura 13. Caso o fornecedor tenha desconto fidelidade cadastrado no cadastro de fornecedores, os itens que não tiverem desconto fidelidade por item assumirão este percentual, a funcionalidade de desconto fidelidade por item servirá tanto para a tela de importação de XML quanto para a tela de entrada de Nota Fiscal manual.

| 2peracional Estoque Relatórios Listagens Utilitários Cadastro Atendimento On-line Sobre                                                                                                    |                            |                   |                 |                      | - 8        |
|----------------------------------------------------------------------------------------------------|----------------------------|-------------------|-----------------|----------------------|------------|
| ● 任 母 <u<br>Perior University Danie Voltar</u<br>                                                                                                    |                            |                   |                 |                      |            |
| Lola nº 2 Lancamento nº 38220 Nat. Oper: REVENDA/ST                                                                                                    |                            |                   |                 |                      |            |
| Série: 55 Nota Fiscal nº 2017217 ID NF-e: 35160362461140000467550550020172                                                                                                    | 171020172177               |                   |                 |                      |            |
| Emission: 11/03/2016 Valor Total: 712,53                                                                                                    |                            | CNRL I            | 2 461 140/0004- | 67 IF 11406          | 6296111    |
|                                                                                                    |                            |                   |                 |                      | Duro.      |
| Endereço AV.PRUF.HERM.DE FREITAS LEITAU F                                                                                                    |                            |                   |                 | Numero               | 1442       |
|                                                                                                    |                            |                   |                 |                      | 04000000   |
| Pais BRASIL UF SP Municipio SAU PAULU                                                                                                    |                            |                   |                 | Teletone             | 1159796140 |
| Duppeda         Vencimento         Vir Parcela         Desch dieldade St Valor Lu,         Tipo         Desch do           2017217         16/01/2017         712.53         31.94         680.53         1         BANCO | Banco Nome<br>1 BRASILSA   |                   |                 |                      |            |
| Nota Fiscal                                                                                                    | Total da Nota R\$ 712,53   | Desconto da Nota  | R\$ 0,00        | Valor Total à Pagar  | R\$ 712,53 |
| Parcelas                                                                                                    | Total Liquido   R\$ 680,59 | Desconto Parcelas | R\$ 31,94       | Valor Total Parcelas | R\$ /12,53 |
| http://www.controlleplus.com.br                                                                                                    |                            |                   |                 |                      | 1 / 100    |
| Gerenciamento de XML                                                                                                    | New Seize 2012E CONTROLLED |                   |                 |                      |            |
| sao: 6.0.2.206 Data Server:segunda-rena, 19-dezembro-20. Grupo: 1 Loja: CENTRAL Lod. Liente: 102001                                                                                                    | USUANO: UUIZS-CUNIROLLER   | _                 | _               | _                    |            |

Figura 13. Duplicatas (Tela de importação de Nota Fiscal Eletrônica)